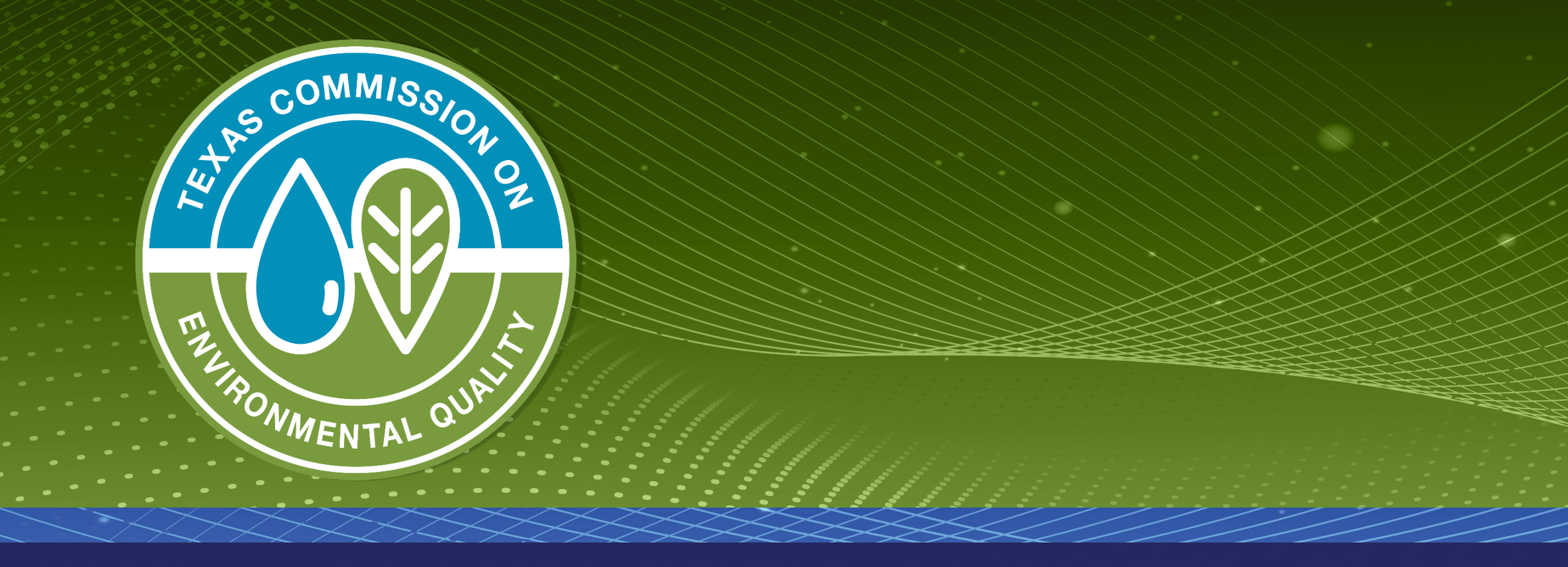

## Drinking Water Watch - Chemical Sample Results

### **Texas Drinking Water Watch**

Texas Drinking Water Watch Release: 3.3

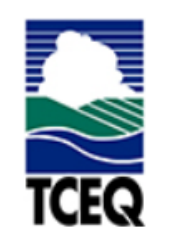

TCEQ Home Page

Lead and Copper Rule

SDWIS - EPA

Generate CCR Report

For data questions or corrections please email:

#### PWSINVEN@tceq.texas.gov

For comments or concerns about SDWIS or Drinking Water Watch ENVIRONMEN

#### Public Water Supply System Search Parameters

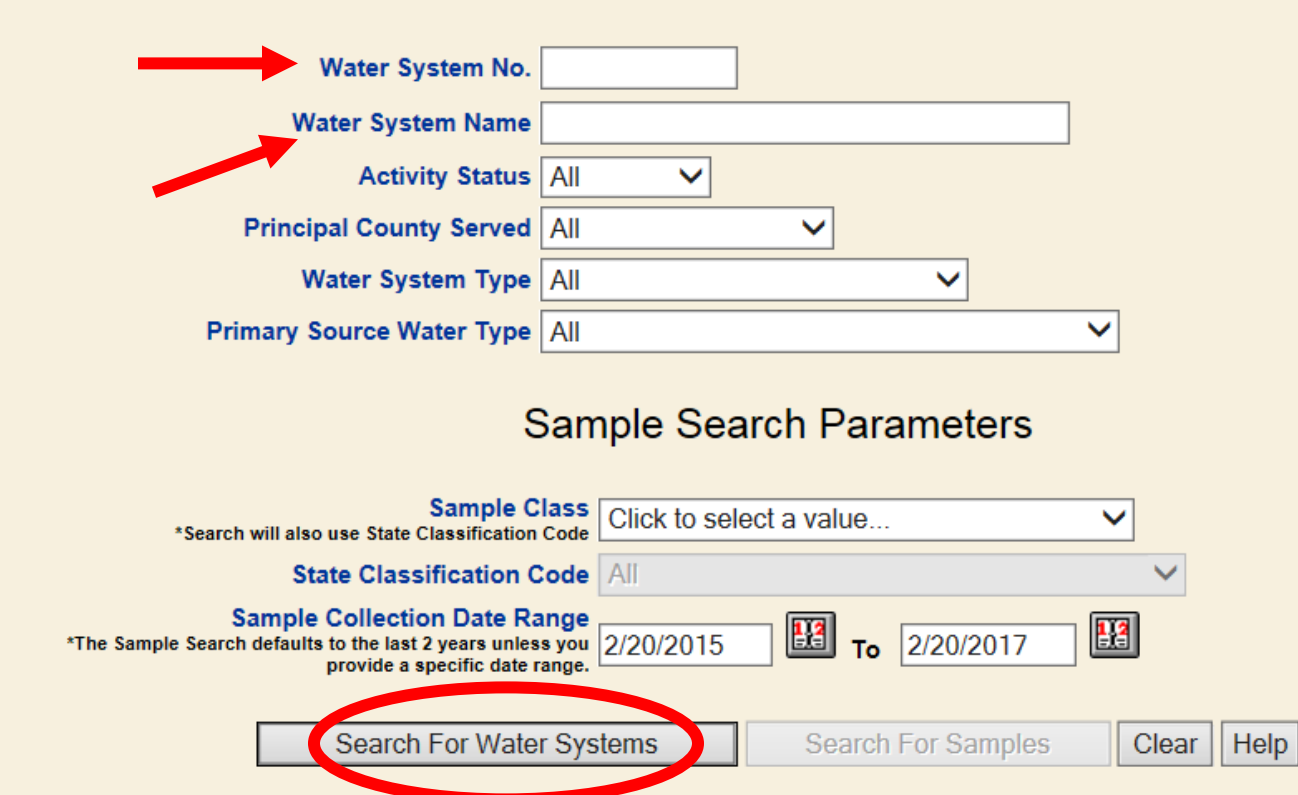

| exas Commission o | <u>n Environmental Quality</u>        | Office of Water                        | Public Drinking Water Sec |                                  |                  |                            |  |  |
|-------------------|---------------------------------------|----------------------------------------|---------------------------|----------------------------------|------------------|----------------------------|--|--|
| <u>County</u>     | <u>7 Map of TX</u>                    | <u>Water System Search</u>             |                           | Office of Compliance and Enforce |                  |                            |  |  |
| Water System No.  | . Wat                                 | er System Name                         | Туре                      | Status                           | Pri. Cnty Served | Pri. Src.<br>Water<br>Type |  |  |
| <u>TX1010422</u>  | TARRIS COUNTY MUD 25                  | BROOK HOLLOW WEST S Fact Sheet         | С                         | A                                | HARRIS           | GW                         |  |  |
| TX1010426         | HARRIS COUNTY MUD 11                  | Fact Sheet Summary Sheet               | С                         | A                                | HARRIS           | GW                         |  |  |
| TX1010496         | HARRIS COUNTY MUD 6 C                 | ARRIAGE LANE Fact Sheet Summary Sheet  | C                         | A                                | HARRIS           | SWP                        |  |  |
| TX1010500         | HARRIS COUNTY MUD 5 F                 | ict Sheet Summary Sheet                | С                         | A                                | HARRIS           | SWP                        |  |  |
| TX1010503         | HARRIS COUNTY MUD 102                 | Fact Sheet Summary Sheet               | C                         | A                                | HARRIS           | SWP                        |  |  |
| <u>TX1010512</u>  | HARRIS COUNTY MUD 18<br>Summary Sheet | HEATHERWOOD HUNTERS Fact Sheet         | С                         | A                                | HARRIS           | SWP                        |  |  |
| <u>TX1010513</u>  | HARRIS COUNTY MUD 19_                 | Fact Sheet Summary Sheet               | NP                        | Ι                                | HARRIS           |                            |  |  |
| <u>TX1010539</u>  | HARRIS COUNTY MUD 1                   | ict Sheet Summary Sheet                | C                         | A                                | HARRIS           | GW                         |  |  |
| <u>TX1010565</u>  | HARRIS COUNTY MUD 43                  | Fact Sheet Summary Sheet               | C                         | A                                | HARRIS           | GW                         |  |  |
| <u>TX1010572</u>  | HARRIS COUNTY MUD 24_                 | Fact Sheet Summary Sheet               | C                         | A                                | HARRIS           | SWP                        |  |  |
| <u>TX1010581</u>  | HARRIS COUNTY MUD 81_                 | Fact Sheet Summary Sheet               | C                         | A                                | HARRIS           | GW                         |  |  |
| <u>TX1010599</u>  | HARRIS COUNTY MUD 136                 | Fact Sheet Summary Sheet               | C                         | A                                | HARRIS           | SWP                        |  |  |
| <u>TX1010600</u>  | HARRIS COUNTY MUD 69                  | Fact Sheet Summary Sheet               | C                         | A                                | HARRIS           | GW                         |  |  |
| <u>TX1010616</u>  | HARRIS COUNTY MUD 132                 | Fact Sheet Summary Sheet               | C                         | A                                | HARRIS           | GW                         |  |  |
| <u>TX1010620</u>  | HARRIS COUNTY MUD 109                 | Fact Sheet Summary Sheet               | C                         | A                                | HARRIS           | GW                         |  |  |
| <u>TX1010626</u>  | HARRIS COUNTY MUD 119                 | Fact Sheet Summary Sheet               | C                         | A                                | HARRIS           | GW                         |  |  |
| TX1010630         | HARRIS COUNTY MUD 82                  | Fact Sheet Summary Sheet               | C                         | A                                | HARRIS           | GW                         |  |  |
| TX1010649         | HARRIS COUNTY MUD 23                  | Fact Sheet Summary Sheet               | C                         | A                                | HARRIS           | SWP                        |  |  |
| <u>TX1010678</u>  | HARRIS COUNTY MUD 55                  | HERITAGE PARK Fact Sheet Summary Sheet | C                         | A                                | HARRIS           | SWP                        |  |  |
| TX1010712         | HARRIS COUNTY MUD 8 F                 | ict Sheet Summary Sheet                | C                         | A                                | HARRIS           | SWP                        |  |  |
| TX1010714         | HARRIS COUNTY MUD 22                  | Fact Sheet Summary Sheet               | NP                        | Ι                                | HARRIS           |                            |  |  |
| TX1010715         | HARRIS COUNTY MUD 26                  | Fact Sheet Summary Sheet               | C                         | A                                | HARRIS           | GW                         |  |  |
| TX1010716         | HARRIS COUNTY MUD 35                  | Fact Sheet Summary Sheet               | NP                        | I                                | HARRIS           |                            |  |  |

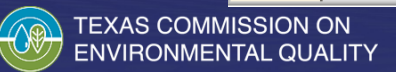

| Texas Commission on En<br><u>County Map</u>             | vironmental Quality<br>of TX | Offic<br>Water S                   | e of Water<br>System Search | P<br>Offic                  | Public Drinking Water Section<br>Office of Compliance and Enforcement |    |  |  |
|---------------------------------------------------------|------------------------------|------------------------------------|-----------------------------|-----------------------------|-----------------------------------------------------------------------|----|--|--|
|                                                         |                              | Water                              | System Detail               |                             |                                                                       |    |  |  |
| Water System Facilities<br>Source Water Assessment Rest | ilts <u>Violations</u>       | Enforcement Actions                | TTHM HAA5 Summaries         |                             |                                                                       |    |  |  |
| Sample Points                                           | Assistance A                 | Actions                            | Recent Positive TCR Res     | ults 🥒                      | ts PBCU Summaries                                                     |    |  |  |
| Sample Schedules / FANLs / P                            | lans Compliance              | e Schedules Other Chemical Results |                             |                             | Chlorine Summaries                                                    |    |  |  |
| Site Visits Milestones                                  | TOC/Alkali                   | nity Results                       | y: Name Code                | me Code Turbidity Summaries |                                                                       |    |  |  |
| Operators All POC                                       | LRAA (TTH                    | IM/HAA5)                           | Results                     | ummaries                    |                                                                       |    |  |  |
|                                                         |                              |                                    | Glossary                    |                             |                                                                       |    |  |  |
|                                                         |                              | Water Systen                       | n Detail Information        |                             |                                                                       |    |  |  |
| Water System No.:                                       |                              |                                    |                             | System                      | a Type:                                                               | С  |  |  |
| Water System Name:                                      |                              |                                    | Primary So                  |                             | y Source Type:                                                        | SW |  |  |
| Principal County Served:                                | IKAVIS                       |                                    | System                      |                             | a Status:                                                             | A  |  |  |
| Principal City Served:                                  |                              |                                    |                             |                             | Activity Date:                                                        |    |  |  |
| Population:                                             | 981783                       |                                    | System                      | Recognition:                | SUPERIOR                                                              |    |  |  |

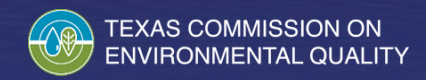

| Analyte List |                                    |              |                   |  |  |  |  |  |  |  |
|--------------|------------------------------------|--------------|-------------------|--|--|--|--|--|--|--|
| Analyte Code | Analyte Name                       | Analyte Type | Number of Results |  |  |  |  |  |  |  |
| <u>2986</u>  | 1,1,1,2-TETRACHLOROETHANE          | OC           | 5                 |  |  |  |  |  |  |  |
| <u>2981</u>  | 1,1,1-TRICHLOROETHANE              | OC           | 5                 |  |  |  |  |  |  |  |
| <u>2988</u>  | 1,1,2,2-TETRACHLOROETHANE          | OC           | 5                 |  |  |  |  |  |  |  |
| <u>2985</u>  | 1,1,2-TRICHLOROETHANE              | OC           | 5                 |  |  |  |  |  |  |  |
| <u>2978</u>  | 1,1-DICHLOROETHANE                 | OC           | 5                 |  |  |  |  |  |  |  |
| <u>2977</u>  | La-DICHLOROETHYLENE                | OC           | 5                 |  |  |  |  |  |  |  |
| <u>2410</u>  | 1,1-DICHLOROPROPENE                | OC           | 5                 |  |  |  |  |  |  |  |
| <u>2420</u>  | 1,2,3-TRICHLOROBENZENE             | OC           | 5                 |  |  |  |  |  |  |  |
| 2414         | 1,2,3-TRICHLOROPROPANE             | OC           | 8                 |  |  |  |  |  |  |  |
| <u>2378</u>  | 1,2,4-TRICHLOROBENZENE             | OC           | 5                 |  |  |  |  |  |  |  |
| <u>2418</u>  | 1,2,4-TRIMETHYLBENZENE             | OC           | 5                 |  |  |  |  |  |  |  |
| <u>2931</u>  | 1,2-DIBROMO-3-CHLOROPROPANE        | OC           | 4                 |  |  |  |  |  |  |  |
| <u>2980</u>  | 1,2-DICHLOROETHANE                 | OC           | 5                 |  |  |  |  |  |  |  |
| <u>2983</u>  | 1,2-DICHLOROPROPANE                | OC           | 5                 |  |  |  |  |  |  |  |
| <u>2424</u>  | 1,3,5-TRIMETHYLBENZENE             | OC           | 5                 |  |  |  |  |  |  |  |
| <u>2412</u>  | 1,3-DICHLOROPROPANE                | OC           | 5                 |  |  |  |  |  |  |  |
| <u>9067</u>  | 2,2,3,3,4,4,6-HEPTACHLOROBIPHENYL  | OC           | 2                 |  |  |  |  |  |  |  |
| <u>9092</u>  | 2,2,3,3,4,5,6,6-OCTACHLORPBIPHENYL | OC           | 2                 |  |  |  |  |  |  |  |
| <u>8977</u>  | 2,2,3,4,6-PENTACHLOROBIPHENYL      | OC           | 2                 |  |  |  |  |  |  |  |
| <u>9042</u>  | 2,2,4,4,5,6-HEXACHLOROBIPHENYL     | OC           | 2                 |  |  |  |  |  |  |  |
| <u>8947</u>  | 2,2,4,4-TETRACHLOROBIPHENYL        | OC           | 2                 |  |  |  |  |  |  |  |
| <u>2416</u>  | 2,2-DICHLOROPROPANE                | OC           | 5                 |  |  |  |  |  |  |  |
| <u>8920</u>  | 2,3-DICHLOROBIPHENYL               | OC           | 2                 |  |  |  |  |  |  |  |
| <u>2111</u>  | 2,4,5-T                            | OC           | 3                 |  |  |  |  |  |  |  |
| 2110         | 2,4,5-TP                           | OC           | 3                 |  |  |  |  |  |  |  |

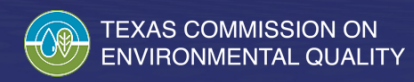

|                                 | Water System Detail     |                   |                            |                              |                   |                         |            |                      |               |                    |                      |                                                                |  |  |
|---------------------------------|-------------------------|-------------------|----------------------------|------------------------------|-------------------|-------------------------|------------|----------------------|---------------|--------------------|----------------------|----------------------------------------------------------------|--|--|
| Weter Sr                        | Water System Facilities |                   |                            |                              |                   |                         |            |                      |               |                    |                      |                                                                |  |  |
| Source Water Assessment Results |                         |                   | <u>iolations</u> <u>Er</u> | nforcement A                 | ctions <u>T</u>   | <u>CR Sample Resu</u>   | <u>lts</u> |                      |               | TTHM HA            | <u>A5</u> Summaries  |                                                                |  |  |
| Sample F                        | oints                   | A                 | ssistance Act              | ions                         | Re                | ecent Positive TO       | CR Result  | s                    |               | PBCU Sum           | maries               |                                                                |  |  |
| Sample S                        | chedules / FANLs / Plan | <u>s</u> <u>C</u> | ompliance Sc               | hedules                      | 01                | her Chemical Re         | esults     |                      |               | Chlorine Su        | <u>immaries</u>      |                                                                |  |  |
| Site Visit                      | <u>s Milestones</u>     | <u>T</u>          | OC/Alkalinity              | <u> 7 Results</u>            | Cl                | nemical Results:        | Sort b     | <u>Name (</u>        | <u>Code</u>   | Turbidity St       | ummaries             |                                                                |  |  |
| Operator                        | <u>All POC</u>          | L                 | RAA (TTHM                  | / <u>HAA5)</u>               | <u>Re</u>         | ecent Non-TCR           | Sample R   | e <u>ults</u>        |               | TCR Sampl          | TCR Sample Summaries |                                                                |  |  |
|                                 |                         |                   |                            |                              | Glossar           | Y                       |            |                      |               |                    |                      |                                                                |  |  |
|                                 |                         |                   |                            |                              | Result List by    | Analyte                 |            |                      |               |                    |                      |                                                                |  |  |
| Analyte<br>Code                 | Analyte Name            | Facility          | Sample<br>Point            | Sample<br>Collection<br>Date | TCEQ Sample<br>ID | Laboratory<br>Sample ID | Method     | Less<br>Than<br>Ind. | Level<br>Type | Reporting<br>Level | Concentration        | Current<br>Maximum<br>Contaminant<br>Level<br>Allowed<br>(MCL) |  |  |
| 2950                            | TTHM                    | DS01              | DBP2-01                    | 12/03/2018                   | 1853394           | Q1849017001             | 524.2      |                      |               |                    | 20.1 UG/L            | 80 UG/L                                                        |  |  |
| 2950                            | TTHM                    | DS01              | DBP2-01                    | 08/30/2018                   | 1850287           | Q1834989001             | 524.2      |                      |               |                    | 113 UG/L             | 80 UG/L                                                        |  |  |
| 2950                            | TTHM                    | DS01              | DBP2-01                    | 05/17/2018                   | 1844981           | Q1820208004             | 524.2      | <                    | MRL           | 1 UG/L             | D                    | 80 UG/L                                                        |  |  |
| 2950                            | TTHM                    | DS01              | DBP2-01                    | 02/22/2018                   | 1841842           | Q1807633001             | 524.2      |                      |               |                    | 51 UG/L              | 80 UG/L                                                        |  |  |
| 2950                            | TTHM                    | DS01              | DBP2-01                    | 10/26/2017                   | 1757787           | Q1755282001             | 524.2      |                      |               |                    | 293 UG/L             | 80 UG/L                                                        |  |  |
| 2950                            | TTHM                    | DS01              | DBP2-01                    | 07/20/2017                   | 1754707           | Q1730124001             | 524.2      |                      |               |                    | 219 UG/L             | 80 UG/L                                                        |  |  |
| 2950                            | TTHM                    | DS01              | DBP2-01                    | 05/10/2017                   | 1749518           | Q1719369003             | 524.2      |                      |               |                    | 150 UG/L             | 80 UG/L                                                        |  |  |
| 2950                            | TTHM                    | DS01              | DBP2-01                    | 02/07/2017                   | 1746408           | Q1705252001             | 524.2      |                      |               |                    | 38.6 UG/L            | 80 UG/L                                                        |  |  |
| 2950                            | TTHM                    | DS01              | DBP2-01                    | 11/09/2016                   | 1654719           | Q1648729008             | 524.2      | <                    | MRL           | 1 UG/L             |                      | 80 UG/L                                                        |  |  |

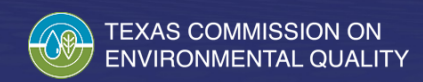

|                                                                                 | Water System Detail                                                                                                    |                |                  |               |                                                                      |                          |  |  |  |  |  |  |  |
|---------------------------------------------------------------------------------|----------------------------------------------------------------------------------------------------|----------------|------------------|---------------|----------------------------------------------------------------------|--------------------------|--|--|--|--|--|--|--|
| Water System                                                                    | Water System Facilities Violations Enforcement Actions I   Source Water Assessment Results Violations Enforcement Actions I                                                                                                    |                |                  |               | CR Sample Results                                                    | TTHM HAA5 Summaries      |  |  |  |  |  |  |  |
| Sample Points                                                                   |                                                                                                    | Assistance Act | tions            | <u>R</u>      | ecent Positive TCR Results                                           | PBCU Summaries           |  |  |  |  |  |  |  |
| Sample Schedu                                                                   | Sample Schedules / FANLs / Plans Compliance Schedules                                                                                                    |                |                  |               | Other Chemical Results Chlorine Summaries                            |                          |  |  |  |  |  |  |  |
| Site Visits Mi                                                                  | lestones                                                                                                    | TOC/Alkalinit  | <u>y Results</u> | C             | Chemical Results: Xt by: <u>Name Code</u> <u>Turbidity Summaries</u> |                          |  |  |  |  |  |  |  |
| Operators All                                                                   | Operators All POC LRAA (TTHM/HAA5)                                                                                                    |                |                  |               | Recent Non-TCR Same Results TCR Sample Summaries                     |                          |  |  |  |  |  |  |  |
|                                                                                 | Glossary                                                                                                    |                |                  |               |                                                                      |                          |  |  |  |  |  |  |  |
| This list display<br>following date :<br>Sample Collec                          | This list displays Non-TCR Sample Results for the last 2 years by default. If you need to search for a specific date range, use the following date fields (you can also pick a date from the pop-up calendar next to the field) and click on Search. |                |                  |               |                                                                      |                          |  |  |  |  |  |  |  |
|                                                                                 |                                                                                                    |                | (                | Other Chemica | al Samples                                                           |                          |  |  |  |  |  |  |  |
| TypeSample<br>No.DateFacilitySample<br>PointSample Pt.<br>DescriptionLaboratory |                                                                                                    |                |                  |               |                                                                      |                          |  |  |  |  |  |  |  |
| RT                                                                              | AE24915                                                                                                    | 05-03-2018     | EP001            | TRT-TAP       | GST 3                                                                | DSHS LAB SERVICE SECTION |  |  |  |  |  |  |  |
| RT                                                                              | <u>AE25050</u>                                                                                                    | 05-03-2018     | DS01             | DBP2-01       | 19822 ATASCOSITA PINE DR,<br>HUMBLE, TX                              | DSHS LAB SERVICE SECTION |  |  |  |  |  |  |  |

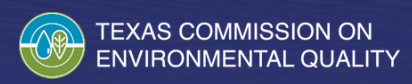

| Other Chemical Samples |                |            |          |                 |                                         |                          |  |  |  |  |  |
|------------------------|----------------|------------|----------|-----------------|-----------------------------------------|--------------------------|--|--|--|--|--|
| Туре                   | Sample<br>No.  | Date       | Facility | Sample<br>Point | Sample Pt.<br>Description               | Laboratory               |  |  |  |  |  |
| RT                     | <u>AE24915</u> | 05-03-2018 | EP001    | TRT-TAP         | GST 3                                   | DSHS LAB SERVICE SECTION |  |  |  |  |  |
| RT                     | <u>AE25050</u> | 05-03-2018 | DS01     | DBP2-01         | 19822 ATASCOSITA PINE DR,<br>HUMBLE, TX | DSHS LAB SERVICE SECTION |  |  |  |  |  |
| RT                     | <u>AE25114</u> | 05-03-2018 | EP001    | TRT-TAP         | GST 3                                   | DSHS LAB SERVICE SECTION |  |  |  |  |  |
| RT                     | <u>AE25173</u> | 05-03-2018 | EP001    | TRT-TAP         | GST 3                                   | DSHS LAB SERVICE SECTION |  |  |  |  |  |
| RT                     | <u>AD85360</u> | 05-24-2017 | EP001    | TRT-TAP         | GST 3                                   | DSHS LAB SERVICE SECTION |  |  |  |  |  |
| RT                     | <u>AD85371</u> | 05-24-2017 | EP001    | TRT-TAP         | GST 3                                   | DSHS LAB SERVICE SECTION |  |  |  |  |  |
| RT                     | <u>AD85399</u> | 05-24-2017 | DS01     | DBP2-01         | 19822 ATASCOSITA PINE DR,<br>HUMBLE, TX | DSHS LAB SERVICE SECTION |  |  |  |  |  |
| RT                     | <u>AD85508</u> | 05-24-2017 | EP001    | TRT-TAP         | GST 3                                   | DSHS LAB SERVICE SECTION |  |  |  |  |  |
| RT                     | <u>AD85522</u> | 05-24-2017 | EP001    | TRT-TAP         | GST 3                                   | DSHS LAB SERVICE SECTION |  |  |  |  |  |
| RT                     | <u>AD85553</u> | 05-24-2017 | EP001    | TRT-TAP         | GST 3                                   | DSHS LAB SERVICE SECTION |  |  |  |  |  |
| RT                     | AD85566        | 05-24-2017 | EP001    | TRT-TAP         | GST 3                                   | DSHS LAB SERVICE SECTION |  |  |  |  |  |

Total Number of Records Fetched = 11

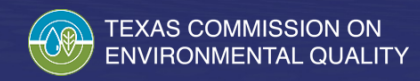

|                   | Chemical Sample Detail Information           |         |        |                  |                                    |                                   |               |            |  |                          |  |  |
|-------------------|----------------------------------------------|---------|--------|------------------|------------------------------------|-----------------------------------|---------------|------------|--|--------------------------|--|--|
| Lab ID Nu         | mber:                                        | AE24915 |        |                  | Collection Date:                   |                                   |               | 05-03-2018 |  |                          |  |  |
| TCEQ Stat         | TCEQ State ID Number: 1830688                |         |        |                  |                                    | Free Chlorine Residual: 1.72 Mg/L |               |            |  |                          |  |  |
| Facility: EP001   |                                              |         |        | Total (          | Total Chlorine Residual: No Sample |                                   |               |            |  |                          |  |  |
| Sampling <b>P</b> | Sampling Point: TRT-TAP                      |         |        | Sampler Name: E4 |                                    |                                   | EARL MILLI    | ER         |  |                          |  |  |
| pH:               | н. 7.9                                       |         |        | Temp:            |                                    |                                   | 81 F          |            |  |                          |  |  |
|                   |                                              |         |        |                  |                                    |                                   |               |            |  |                          |  |  |
|                   |                                              |         |        | Chemi            | cal Sa                             | mple Results                      |               |            |  |                          |  |  |
| Analyte<br>Code   | yte Analyte Les<br>le Name Method Tha<br>Ind |         | s<br>n | Level<br>Type    | Reporting<br>Level                 |                                   | Concentration | MP         |  |                          |  |  |
| 1040              | NITRATE                                      |         | 353.2  | <                |                                    | MRL                               | 0.01 MG       | /L         |  | 01-01-2018<br>12-31-2018 |  |  |

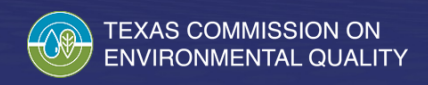

# Questions

If you have questions or would like more information about sample results please call 512-239-4691 or email PWSChem@tceq.texas.gov.

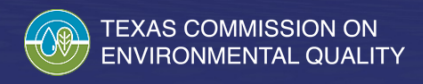